ENPRESEN ONLINE BANKAREN ERABILERA GIDA

Transferentzia eta nominen fitxategia (SORTZEKO URRATSAK)

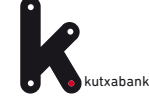

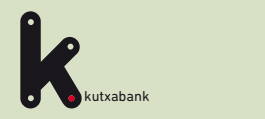

## URRATSA

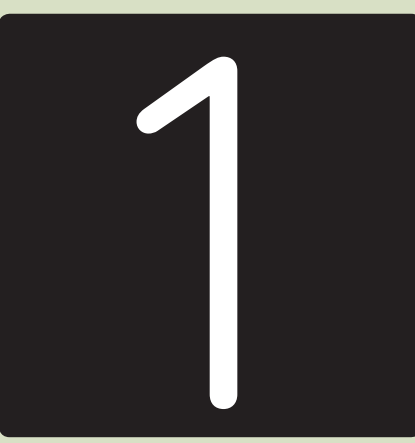

Transferentzia eta nominen sortzailera sartzea

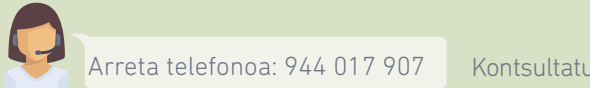

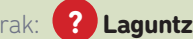

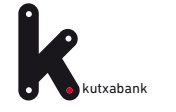

**P**3 **1. URRATSA.** Transferentzia eta nominen sortzailera sartzea

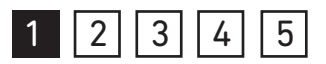

Transferentzia eta nominen fitxategiak sortzeko ez da beharrezkoa inolako programarik instalatzea edo deskargatzea. **Enpresen Online Bankan "online sortzaileak"** ditugu, fitxategia momentuan bertan sortzeko.

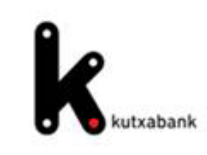

# **Online fitxategien sortzaileak**

> Transferentziak eta ordainagiriak (34-14)"

Enpresen Online Bankatik sartzeko: "Fitxategiak

(eskuineko menu bertikala) > Sorrera > Online sorrera

Online sorkuntzaren zerbitzuarekin sortak sortu eta Lineako bankuaren bidez bidal ditzakezu, ezer deskargatu eta instalatu beharrik gabe, eta datuak beti eskuragarri izango dituzu edozein ordenagailutatik.

**SEPA** formatuak

— Kobrantzak Kobratzeko ordainagiriak eta aurreratuak (19-14)

Kobratzeko ordainagiriak (19-14) sinplifikatua

Ordainketak
 <u>Transferentziak eta nominak (34-14)</u>

Otros formatos\*

Kobrantzak Ordainagiriak (q19)

Ordainagiriak (q19) sinplifikatua

Kredituen aurrerakinak (q58)

\_ Ordainketak Transferentziak eta nominak (g34)

Mugaz gaindikoak (q34-1)

Helbideratutako ordainketak (g68)

Confirming

\* AEB sortzaileetan (agindu-emaileak, onuradunak, etab.) biitegiratutako datuak SEPA formatuko sortzaileetara aldatzeko bateragamitasun-arrazoiak direla-eta, horiek hartzen dituen fitxategi bat sortu behar da eta hura inportatu. Laguntzarik behar izanez gero, deitu chiko laguntza-telefonora.

2 Laguntza

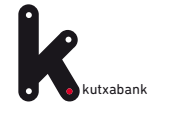

**P**4 **1. URRATSA.** Transferentzia eta nominen sortzailera sartzea

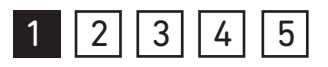

"Transferentziak eta nominak (34-14)" sorgailua hautatzean, honako lan leiho hau bistaratuko da.

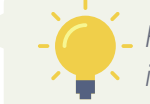

Fitxategia sortzeko urrats guztiak leiho honen inguruan garatuko dira.

|                                           |                                           | transferentziak eta nominak (34-14)                                                                   |                                        |                                 |                                                                                  |                                          |                   |   |
|-------------------------------------------|-------------------------------------------|----------------------------------------------------------------------------------------------------|----------------------------------------|---------------------------------|----------------------------------------------------------------------------------|------------------------------------------|-------------------|---|
| kutxabank                                 |                                           | agindu-emaileak                                                                                       | onuradunak                             | taldeak                         | txostenak                                                                        | tresnak                                  | laguntza          | Q |
| Lehenik, hautatu aurrez erabili duzun so  | orta bat, edo sortu berri bat; horretaral | ko, lehenik, esleitu agindu-emailea.                                                                  |                                        |                                 |                                                                                  |                                          |                   |   |
| indu-emailea                              |                                           | sorta                                                                                                 |                                        |                                 |                                                                                  |                                          |                   |   |
| Ezizena:<br>IFZ:<br>Sorta izena:<br>IBAN: | esleitu                                   | Sorta izena: Data:<br>Data:<br>Fitxategia izena:<br>Eskatu exekuzio-datare<br>Eskatu Target transfere | en egun berean a<br>entziak jaulkitzea | Be<br>abonatzeko<br>a, abonu un | Egoer<br>tearazpen-dat<br>(eehbuu<br>Guztizko<br>jaulkitzea SEf<br>rgentea egite | a:<br>nu)<br>a: 0€<br>PA transfere<br>ko | ntziak<br>hautatu | 2 |
| e honetako sortako onuraduna              | ık                                        |                                                                                                    |                                        |                                 |                                                                                  |                                          |                   |   |
|                                           |                                           |                                                                                                    |                                        |                                 | _                                                                                | -                                        |                   | - |

Online sortzailea nola funtzionatzen duen zehatzmehatz ulertzeko adibide bat jarriko dugu: "Empresa Bilbao" enpresak nominen fitxategi bat sortuko du bere langileei soldata ordaintzeko hilabete amaieran. Langileetako bat Iker da, makineria buruaren kargua du eta 1100€-ko soldata irabazten du. Beraz, nominen edo transferentzien fitxategi baten adibide honetan, "Agindu emailea" Empresa Bilbao izango da eta "Onuraduna" Iker langilea izango da.

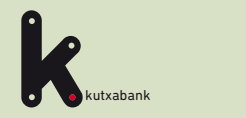

URRATSA

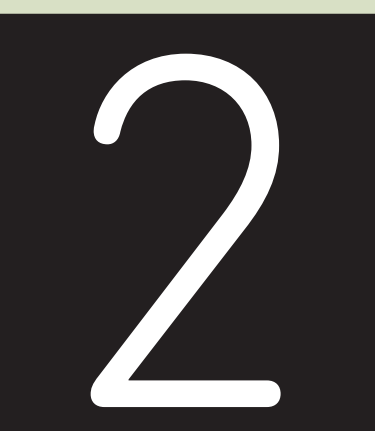

Agindu emailea esleitzea

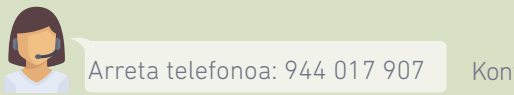

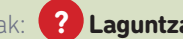

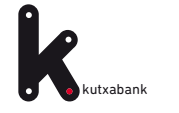

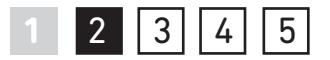

"Esleitu" aukera erabilita hauta daiteke sorta honetarako agindu emailea (Empresa Bilbao).

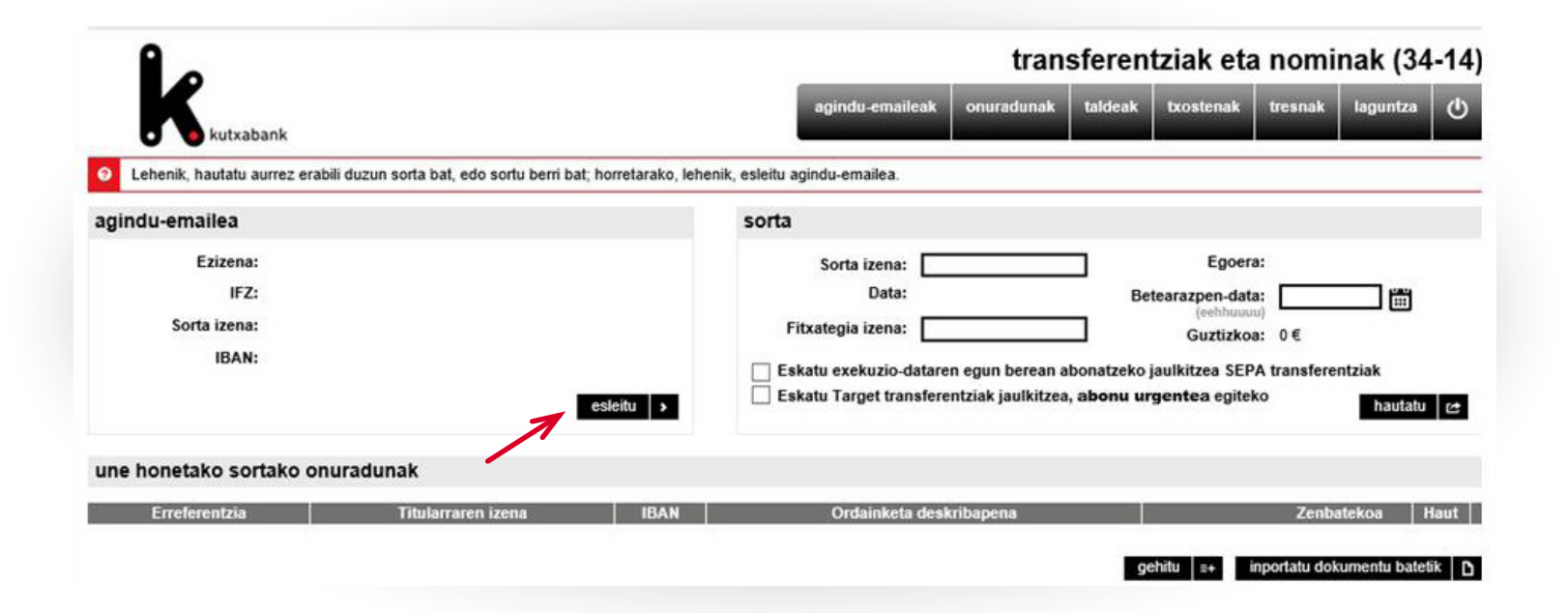

Enpresen Online Bankaren erabilera gida. Transferentzia eta nominen fitxategia

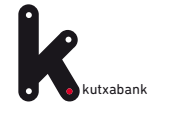

#### P7 2. URRATSA. Agindu emailea esleitzea

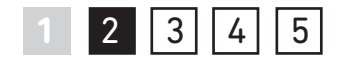

Agindu emaileari aldez aurretik alta eman ez bazaio, leiho honetan bertan eman ahalko zaio alta zabalduko den datu orria beteta (ezizena, izena, IFZ, atzizkia, izena, IBAN, etab.).

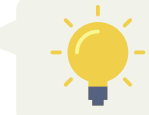

 Hemendik aurrera nahikoa izango da agindu emailea ageri den zerrendatik hautatzearekin.

|                                         |                            |                                         |                                                                    | trans                                   | ferent                      | tziak eta          | nomi                 | nak (34-                     | 1 |
|-----------------------------------------|----------------------------|-----------------------------------------|--------------------------------------------------------------------|-----------------------------------------|-----------------------------|--------------------|----------------------|------------------------------|---|
| K                                       |                            |                                         | agindu-emaileak                                                    | onuradunak                              | taldeak                     | txostenak          | tresnak              | laguntza                     | Ċ |
| kutxabank     Lehenik, hautatu aurrez e | agindu-emaileal            | ¢                                       |                                                                    | Banan-banan                             | Bilatu                      | itxi 🗙<br>Laguntza |                      |                              |   |
| agindu-emailea                          | Agindu-emaile bat hauta de | zakezu, eta une honetako sortari ge     | hitu; berri bat sortu; ed                                          | io agindu-emaileak                      | aldatu.                     |                    |                      |                              |   |
| Ezizena:                                | banan-banan                | agindu-emailea                          |                                                                    |                                         |                             |                    | <b></b>              | <b></b> #                    |   |
| Sorta izena:<br>IBAN:                   | Empresa Bilbao SL          | ,,,,,,,,,,,,,,,,,,,,,,,,,,,,,,,,,,,,,,, | Ezizena: Empresa B<br>* IFZ: Atzizkia: 000<br>* Izena:             | ilbao SL                                |                             |                    | 0€<br>transfere      | ntziak<br>hautatu            | 6 |
| une honetako sortako                    |                            |                                         | Helbidea:                                                          |                                         |                             |                    |                      |                              |   |
| Erreferentzia                           |                            | Pr                                      | Plaza:<br>robintzia:<br>errialdea: Hautatu b<br>Egoiliarra: () Bai | at                                      |                             |                    | Zenba<br>portatu dok | itekoa Hai<br>umentu batetik | 1 |
|                                         |                            | * Zordunketaren x                       | ehetasuna: Xehetas                                                 | unik ez: Zordunkel<br>* duten eremuak n | ta bakarra e<br>ahitaez beb | e behar dira.      |                      |                              |   |

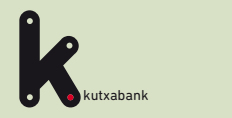

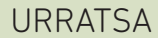

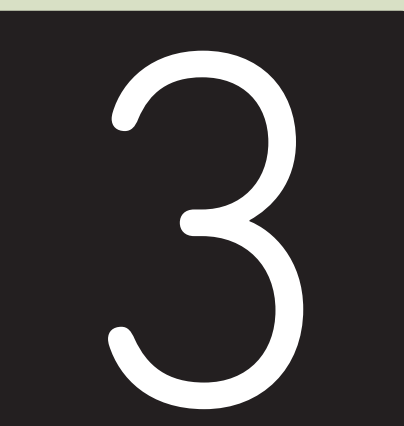

Nominaren/transferentziaren datuak sorta honetara gehitzea

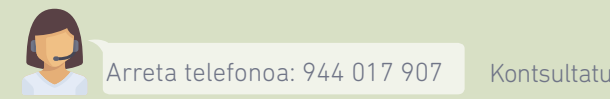

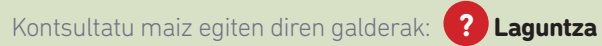

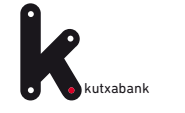

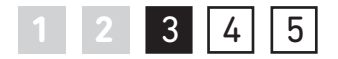

"Une honetako sortako onuradunak" ataleko "gehitu" aukeran sakatzean, fitxategiaren barne egongo den nomina edo transferentzia bakoitzaren datuak adieraziko dira.

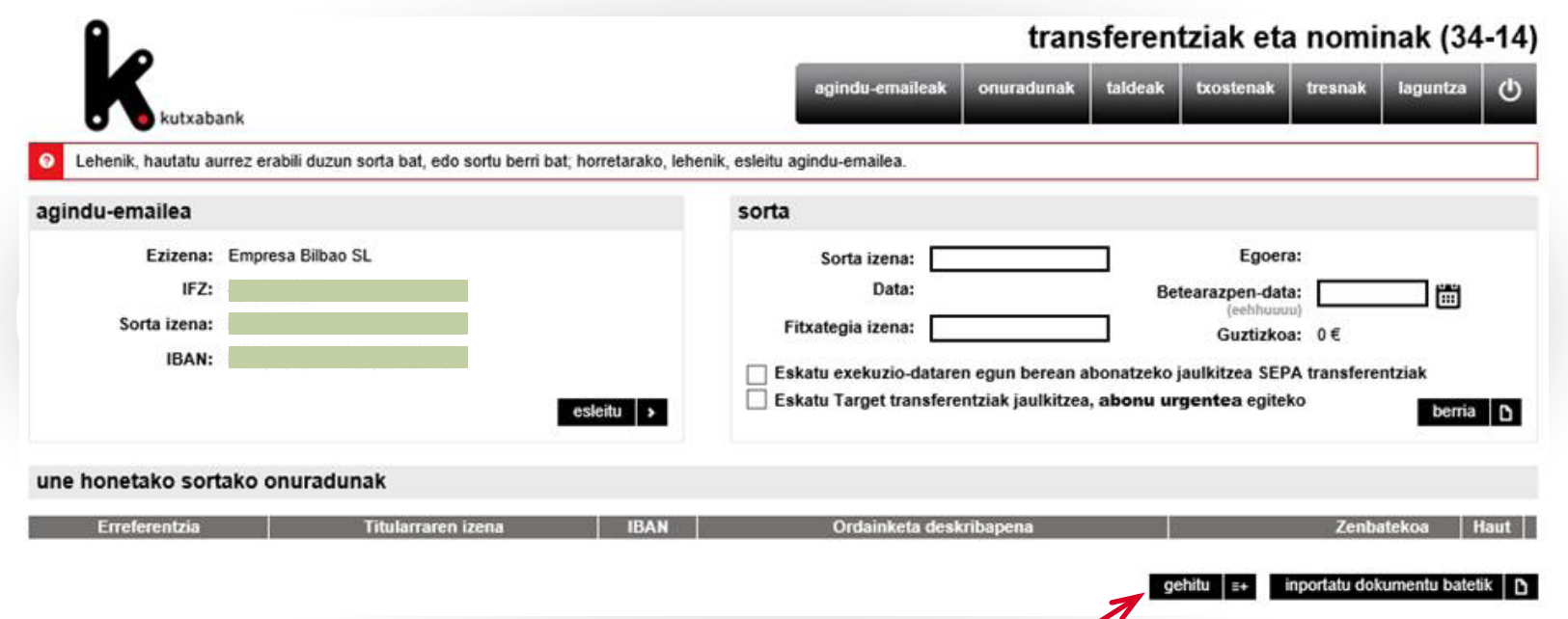

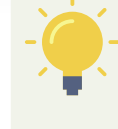

**"Inportatu dokumentu batetik"** aukerak Microsoft Excel kalkulu orri batean, Microsoft Access datu base batean edo testu fitxategi batean gordetako onuradunen datu guztiak automatikoki sartzea ahalbidetzen du (izena, kontu zk., etab.).

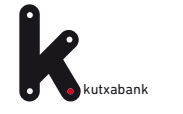

**P**10 **3. URRATSA.** Nominaren/transferentziaren datuak sorta honetara gehitzea

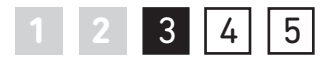

Leiho horretatik bertatik alta eman ahalko zaio ere onuradunari, hau da, nomina ordainduko zaion pertsonari, aldez aurretik egin ez badugu. Horretarako, datu orria bete beharko da (ezizena, izena, IFZ/IFK, kontu zenbakia, etab.).

Nomina baten ordainketa denez, zenbatekoa, deskribapena eta abar adierazteaz gain, "Transferentzia mota" eremuan "SALAnominak" balioa adierazi beharko da. Hau ez da beharrezkoa izango nominen ordainketak ez diren bestelako transferentziak egiteko.

| <b>K</b> kutxabar                                                                                           | Onuradunak<br>O Hautatu zerrendatik zer onuradun aldatu                                                                     | ibi ><br>Banan-banan Taldeak Bilatu Laguntza<br>edo ezabatu nahi duzun.                                                                                                    | bminak (34-14                                                     |                                                                                                |
|----------------------------------------------------------------------------------------------------|----------------------------------------------------------------------------------------------------|----------------------------------------------------------------------------------------------------|-------------------------------------------------------------------|------------------------------------------------------------------------------------------------|
| Lehenik, hautatu aun agindu-emailea Ezizena: I IFZ: Sorta izena: I IBAN: I Une honetako sorta Erreferentzia | banan-banan<br>v<br>d<br>d<br>d<br>d<br>d<br>d<br>d<br>d<br>d<br>d<br>d<br>d<br>d                                           | onuraduna  * Ezizena: Makina arduraduna * Izena: * Izena: * IBAN: 7 CCC BIC/SWIFT: Helbidea: PK/Plaza: Probintzia: Probintzia: Herrialdea: Hautatu bat Egoiliarra:  Bai Ez C * duten eremuak nahitaez bete behar dira. | sferentziak<br>berri<br>Zenbatekoa Haut<br>tu dokumentu batelik [ | Hemendik aurrera<br>nahikoa izango da<br>onuraduna ageri<br>den zerrendatik<br>hautatzearekin. |
|                                                                                                    | transferentziaren datuak  * Transferentzia: SEPA  * Zenbatekoa: 1100.00 Agindu-emailearen erref.: Deskripzioa: Nomina ordai | Gastuak:     Partekatua     Azken agindu-emailearen izena:     Transferentzia-mota:     Transferentziaren xedea:     Hautatu bat  gehitu sortari  x ibbi                                                               |                                                                   |                                                                                                |

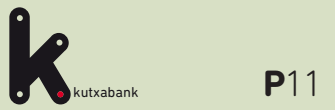

URRATSA

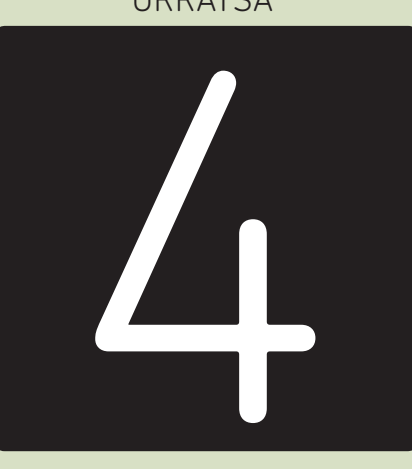

Sortaren datuak betetzea eta sorta sortzea

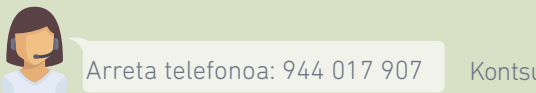

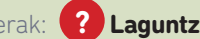

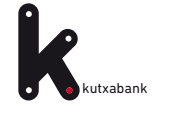

Sortari dagozkion agindu emailea eta nominak/ transferentziak esleitu ondoren, gainerako identifikazio datuak bete beharko dira. Datu hauek bidalketa beranduago aurkitu ahal izateko balio dute (izena, sorrera data, etab.). Gainera, aginduak exekutatze datan bertan ordaintzea eskatzeko aukera dago edo Target transferentziak eskatzeko aukera presako ordainketetarako.

Sorta gorde eta aurrerago betetzen jarraitu ahal izateko "gorde" aukeran sakatu beharko da.

4 5

"Sortu" aukeran sakatzean, fitxategi bat sortuko da sartutako datu guztiekin.

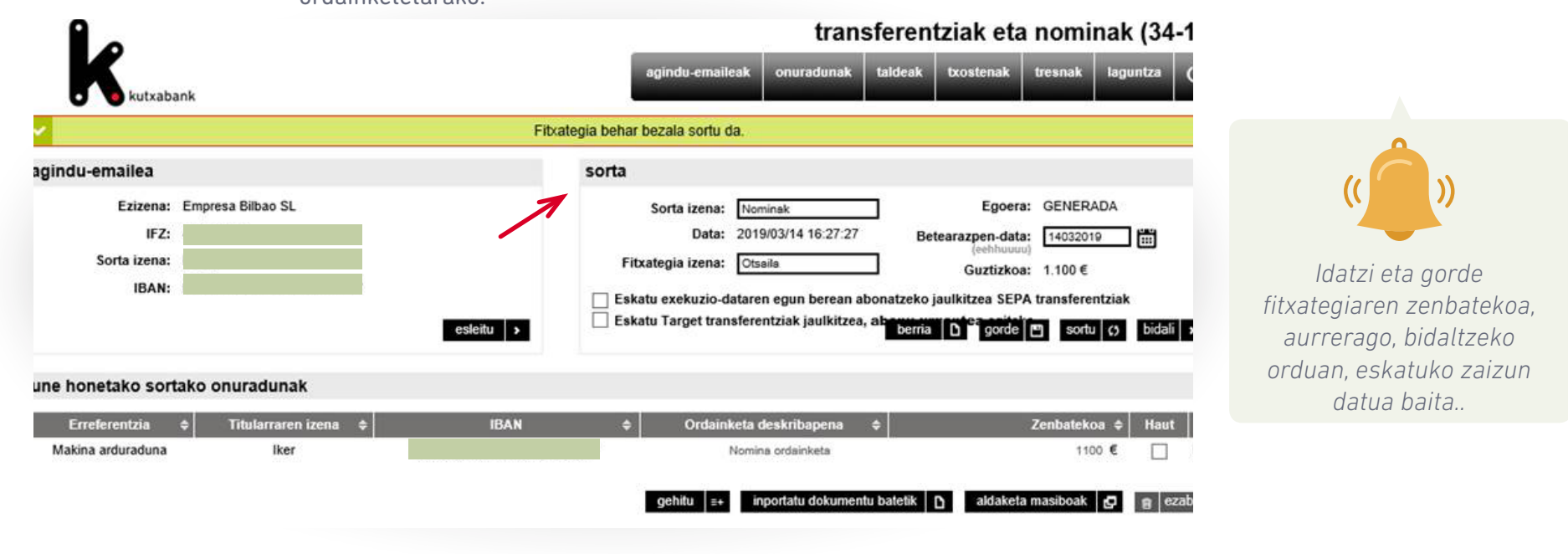

Momentu honetatik aurrera, fitxategia sortu da eta Enpresen Online Banka erabilita bidaltzea besterik ez dugu egin beharko prozesatzeko. Bidaltzeko, leiho honetan bertan ageri den "bidali" aukera erabil daiteke

Arreta telefonoa: 944 017 907

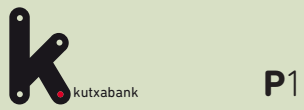

URRATSA

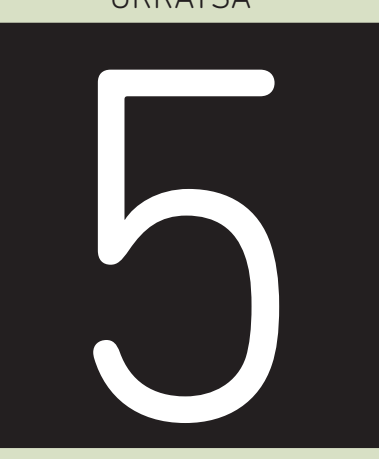

### Fitxategia bidaltzea

P Arreta telefonoa: 944 017 907 Kontsultatu maiz egiten diren galderak: **? Laguntza** 

Enpresen Online Bankaren erabilera gida. Transferentzia eta nominen fitxategia

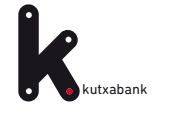

Goiko menuan ageri den **"tresnak"** erlaitza erabilita bilatu ahalko dugu sortutako fitxategia.

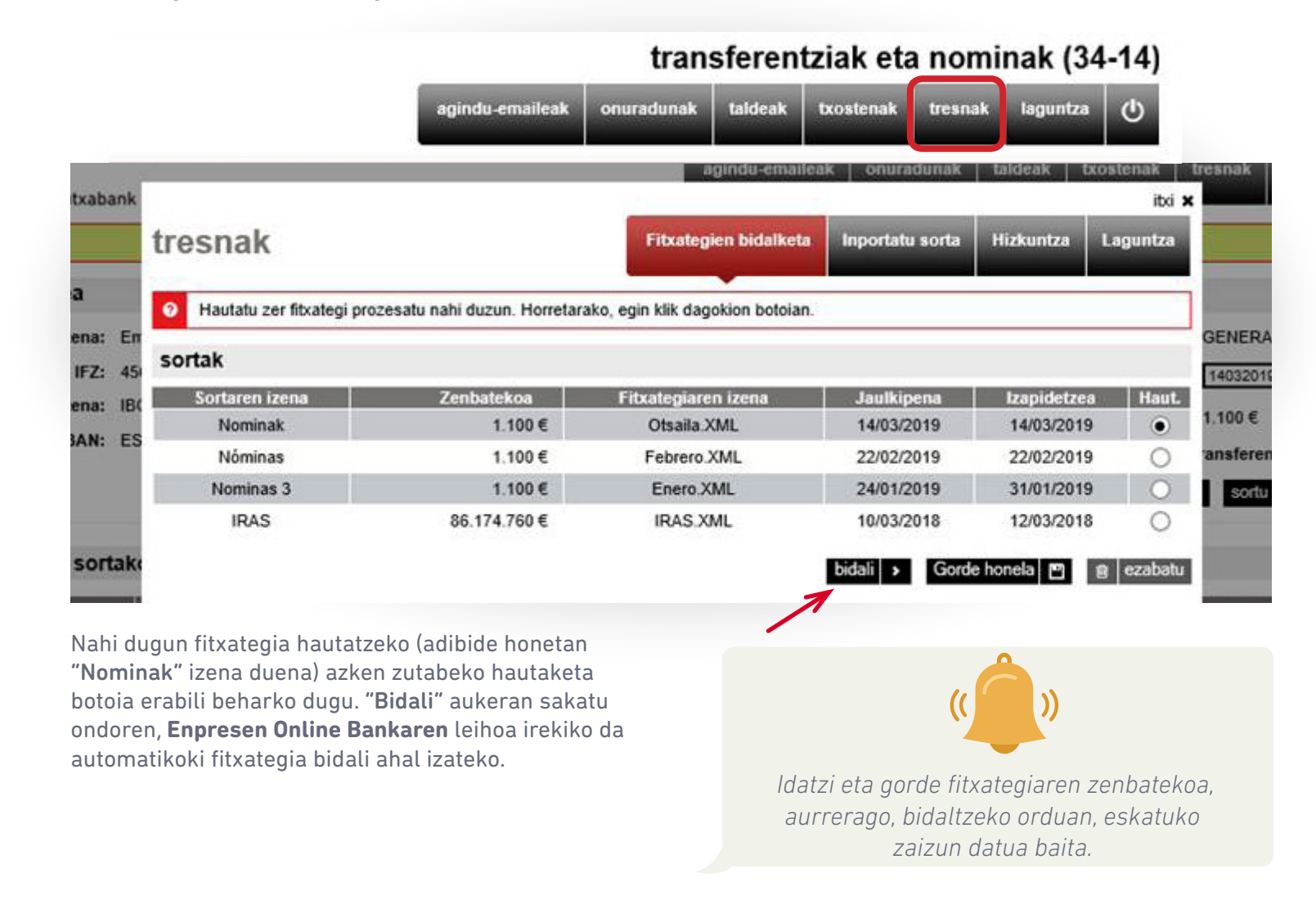

t**za** Enprese

1 2 3 4 5

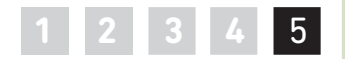

Egiaztapen helburuetarako eta akatsak ekidite aldera, erabiltzaileak beherago ageri den leihoan idatzi beharko du prozesatzeko bidali nahi duen fitxategiaren guztizko zenbatekoa.

|                                                                                                    |                                                                                                    |                                | Castellano Bulego     | <u>eta kutxazainak</u> 🙆Laguntza                                                                                         |
|----------------------------------------------------------------------------------------------------|----------------------------------------------------------------------------------------------------|--------------------------------|-----------------------|----------------------------------------------------------------------------------------------------|
| kutxabank                                                                                                    | Laburpena                                                                                                    | Kontuak Txartelak              | Inbertsioak Mer       | katuak Maileguak Zerbitzuak                                                                                              |
| Fitxategiak                                                                                                    | orrera                                                                                                    |                                |                       |                                                                                                    |
| Bidalketa berria Bidaltzeko fitxategi-mota aukera                                                                                           | C Egindako bidalketak                                                                                                    | ⊖ AEB34 transf.                | prozesatuak           | AMAITU SAIOA                                                                                                    |
| nominak bidaltzea - AEB34                                                                                                    |                                                                                                    |                                |                       | NIRE KOMUNIKAZIOAK                                                                                                    |
| Fitxategiaren bidalketa<br>Bidalketaren datuak<br>Fitxategiak bidali aurreti<br>Bidalitako fitxategiak beha<br>Jarriko da aurkitutako error | a berria<br>k balidatzeko prozesua<br>r bezala exekutatzen direla bermatzeko, b<br>e-zerrenda zuzenketak egin abal izan dit | idali aurretiko balidatzeak ge | Urratsa: 1 2          | Korrespondentzia<br>Abisu-postontzia<br>Dokumentuak<br>Nire kudeatzailea                                                 |
| Exekutatze-dataren errore                                                                                                    | ak transferentzia eta nominetan hemendik                                                                                    | alda daitezke bidali ondoren   | i: Fitxategiak >      | SARTU HEMEN                                                                                                    |
| Xenetasuna > Aldatzea.<br>Fitxategiak aurkezteko o                                                                                          | rdutegiak.<br>Fitxategia 34Otsaila.QEP                                                                                      |                                |                       | <ul> <li>✓ Sinadurak zain</li> <li>↓↑ Fitxategiak</li> <li>✓ Nire eragiketak</li> <li>✓ Nire obiko eragiketak</li> </ul> |
|                                                                                                    | €                                                                                                    |                                |                       |                                                                                                    |
| EZEZTATU                                                                                                    |                                                                                                    | Erroreak konpontzeko           | o laguntza JARRAITU y | <ul> <li>Bidal iezaguzu mezu bat</li> <li>Jasotako erantzunak</li> <li>Dei iezaguzu 94 401 79 07</li> </ul>              |

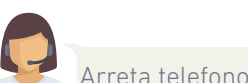

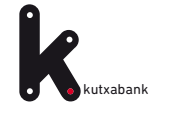

## **P**16 **5. URRATSA.** Fitxategia bidaltzea

Azkenik, **"jarraitu**" botoian sakatzean, beherago ageri den sinadura leihoa bistaratuko da agindua emateko.

|                                                                                                  |                                                    |                                                                             | <u>Castellano</u>           | Bulego eta kutxaza | ainak 🕜Lagu                                                                        | ntza                                |
|--------------------------------------------------------------------------------------------------|----------------------------------------------------|-----------------------------------------------------------------------------|-----------------------------|--------------------|------------------------------------------------------------------------------------|-------------------------------------|
| kutxabank                                                                                        | Laburpena K                                        | Kontuak Txartelak                                                           | Inbertsioak                 | Merkatuak          | Maileguak                                                                          | Zerbitzuak                          |
| Fitxategiak<br>Bidalketak Jasotzea Sorrera                                                       |                                                    |                                                                             |                             | 2                  | Nire datuak                                                                        |                                     |
| Bidalketa berria     Egina Bidaltzeko fitxategi-mota aukeratu      nominak bidaltzea - AEB34     | ako bidalketak                                     | ⊖ AEB34 transf                                                              | , prozesatuak               | Aurr               | AMAITU SA<br>reko konexioa: 19<br>E KOMUNIKAZIO                                    | 10A<br>/03/14 16:04<br>DAK          |
| Fitxategiaren bidalketa berria<br>Bidalketaren datuak<br>Fitxategi mota nomir<br>Fitxategia      | ak bidaltzea - AEB34                               |                                                                             | Urratsa: 1                  | 2 C                | Korrespondentzia<br>Abisu-postontzia<br>Dokumentuak<br>Nire kudeatzaile            | a<br>a                              |
| Zenbatekoa 1.100                                                                                 | 00€                                                |                                                                             |                             | SAR                | TU HEMEN                                                                           |                                     |
| Gogora ezazu: behar den azken sinadura jaso b<br>Hauta ezazu zure izenpearen ezizena eta sar itz | ezain laster burutuko d<br>nzu digituak horretarak | la eragiketa.<br>o jarritako teklatu birtuala<br>XX X25 mugikorretik sinatu | <b>aren bidez.</b><br>ko da | থ<br>\$<br>2<br>2  | <mark>Sinadurak zain</mark><br>Fitxategiak<br>Nire eragiketak<br>Nire ohiko eragik | etak                                |
| « ITZULI EZEZTATU                                                                                |                                                    |                                                                             | 0                           | NARTU LAG          | UNDUKO DIZUG<br>Bidal iezaguzu m<br>Jasotako erantzu<br>Dei iezaguzu 94            | SU<br>lezu bat<br>lnak<br>401 79 07 |

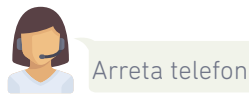

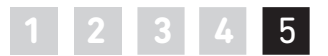

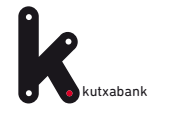

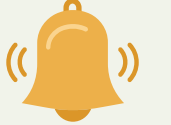

1 2 3 4 5

Momentu horretan sinatzen ez bada, eragiketa zain geratu dela adierazten duen mezu bat bistaratuko da: "Ohartarazpena: eragiketa hau sinatzeko zain utziko dugu. Baimendutako azken pertsonaren sinadura jasotzean, automatikoki exekutatuko da eragiketa".

| kutxabank                                                     | Laburpena Konty                                                                                                    |                                                                                           |
|---------------------------------------------------------------|----------------------------------------------------------------------------------------------------|-------------------------------------------------------------------------------------------|
| Fitxategiak<br>Bidalketak Jasotzea                            | Sorrera                                                                                                    |                                                                                           |
| <ul> <li>Bidalketa berria</li> </ul>                          | ⊖ Egindako bidalketak ⊖ AEB34 transf. proze                                                                                                    | esatuak AMAITU SAIOA                                                                      |
| Bidaltzeko fitxategi-mota (                                   | ukeratu                                                                                                    | Aurreko konexioa: 19/03/14 16:04                                                          |
| Fitxategiaren bida<br>Bidalketaren datuak                     | Kontuz: eragiketa hau sinatzeko geratu da. Baimendutako azken pertsonal<br>automatikoan gauzatuko dugu.<br>Ik<br>EZEZTATU ONARTU                | ik sinatzen duenean, era rrespondentzia<br>isu-postontzia<br>kumentuak<br>re kudeatzailea |
|                                                               | Fitxategi mota nominak bidaltzea - AEB34<br>Fitxategia<br>Zenbatekoa 1.100,00 €                                                                 | Eneritz Arrospide Zabala                                                                  |
| Sinadura<br>Gogora ezazu: behar de<br>Hauta ezazu zure izenpe | n azken sinadura jaso bezain laster burutuko da eragiketa.<br>aren ezizena eta sar itzazu digituak horretarako jarritako teklatu birtualaren bi | idez.<br>Sinadurak zain<br>↓↑ Fitxategiak<br>☑ Nire eragiketak<br>☆ Nire ohiko eragiketak |
| «ITZULI EZEZTATU                                              |                                                                                                    | ONARTU LAGUNDUKO DIZUGU                                                                   |

**Enpresen Online Bankaren** barruan, eskuinean ageri den menu bertikalean, "**Sinadurak**" izeneko atala dago eta bertan aurki daitezke sinatzeko zain dauden eragiketak.

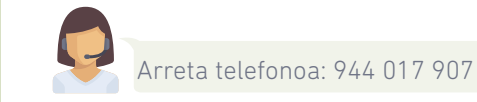

Enpresen Online Bankaren erabilera gida. Transferentzia eta nominen fitxategia

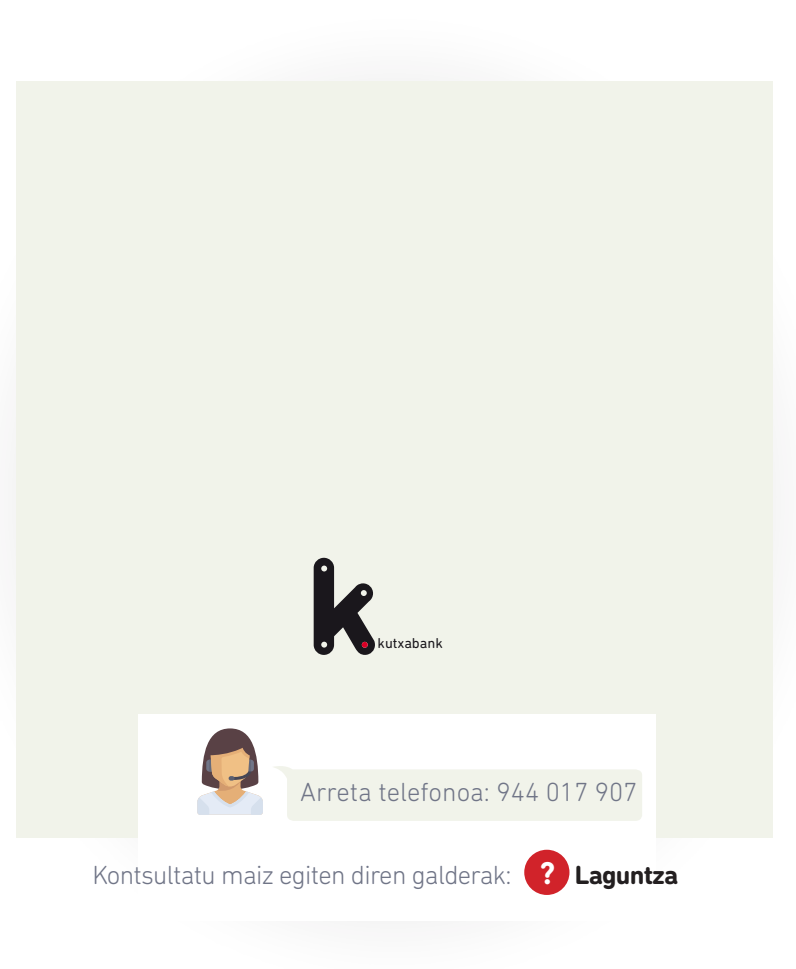